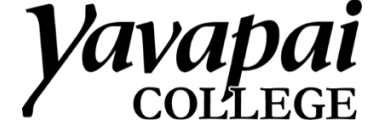

## **Changing the Emergency Address for Zoom Phones**

This is the address that emergency services will automatically see if you call 911 from your Zoom phone.

|                                       |                                    | <b>Yavapai</b><br>COLLEGE | Solutions 👻           | PLANS & |
|---------------------------------------|------------------------------------|---------------------------|-----------------------|---------|
|                                       |                                    | Important Notic           | e Starting Sept. 27th | , 2020, |
| To add a personal address (or differe | nt address than your organization) |                           |                       |         |
| go to your Zoom phone settings. Yo    | PERSONAL                           |                           |                       |         |
| into https://yavapai.zoom.us and cli  | Profile                            |                           |                       |         |
| menu, as seen here:                   |                                    | Meetings                  |                       |         |
|                                       |                                    | Webinars                  |                       |         |
|                                       |                                    | Phone                     |                       |         |
|                                       |                                    | Recordings                |                       |         |
|                                       |                                    | Settings                  |                       |         |
|                                       |                                    |                           |                       |         |
| You can also access                   |                                    | _                         |                       |         |
| this menu by going to                 | Home Chat Phone Meetings Contacts  | Q Search                  |                       |         |
|                                       |                                    |                           | ٥                     |         |
| <b>Nettings</b> in the Zoom           |                                    |                           |                       |         |

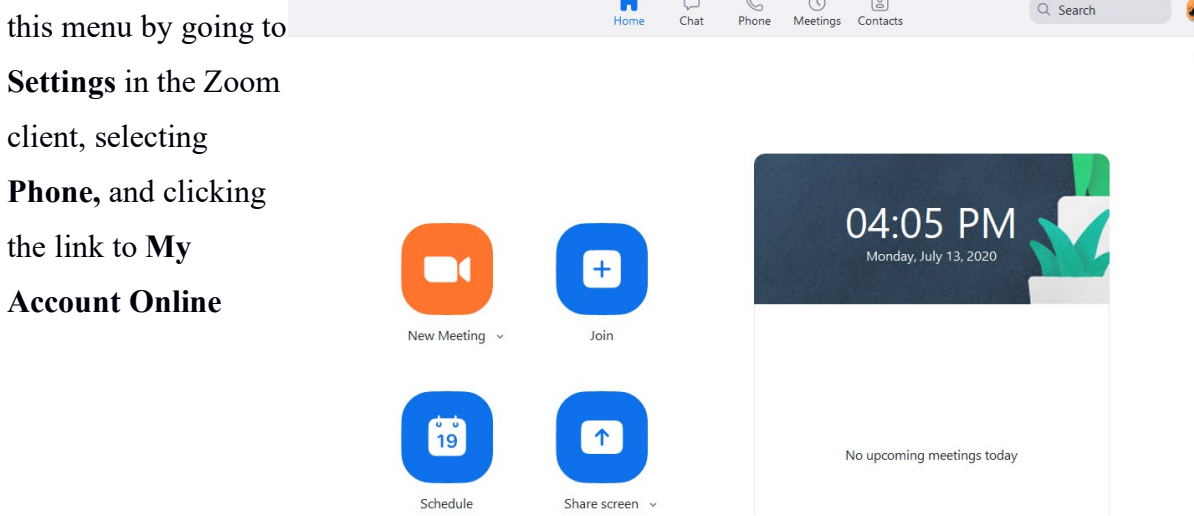

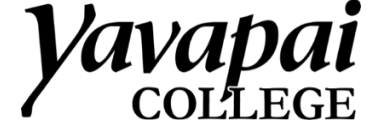

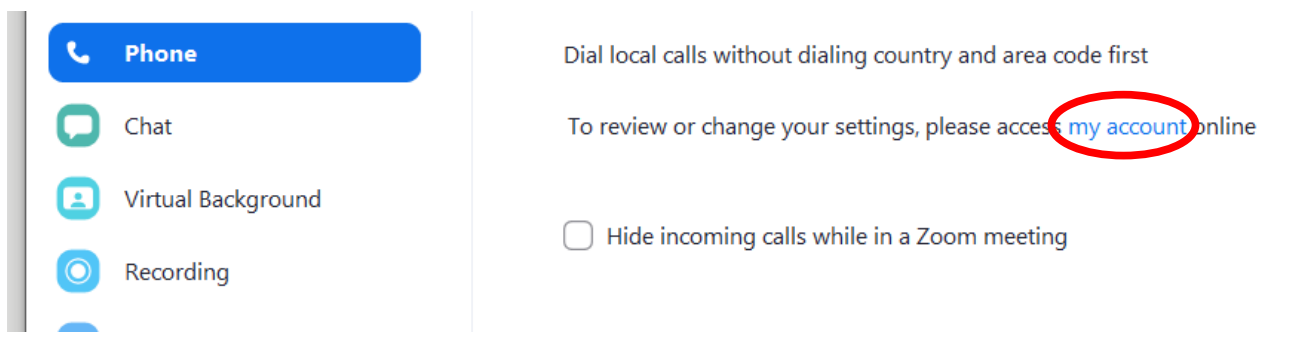

A browser will launch and take you to yavapai.zoom.us. You may need to sign in if you were not signed in with SSO.

Once you have reached the Phone tab, click the Manage link under Personal Emergency Address.

| Yavapai SOLUTIONS - PLANS & PRICIN          | G CONTACT SALES       |                                                                    | SCHEDL |
|---------------------------------------------|-----------------------|--------------------------------------------------------------------|--------|
| PERSONAL                                    | History Voicemail     | Recording Settings                                                 |        |
| Meetings                                    | Site                  | Prescott Campus (Main Site)                                        |        |
| Webinars                                    | Company Number        | (928) 223-6484 #8123                                               |        |
| Phone                                       | Number(s)             | (928)                                                              |        |
| Settings                                    |                       |                                                                    |        |
| ADMIN                                       | Calling Plan(s)       | US/CA Unlimited Calling Plan                                       |        |
| Dashboard                                   | Emergency Address (?) | 1100 E SHELDON ST, BLDG 1, PRESCOTT, Arizona, United States Manage |        |
| > User Management                           |                       | Manage                                                             |        |
| Room Management     Phone System Management | Outbound Caller ID    |                                                                    |        |
| > Account Management                        | Country               | United States of America (+1)                                      |        |
| > Advanced                                  |                       |                                                                    |        |
|                                             | Area Code 🕐           | 928 Edit                                                           |        |

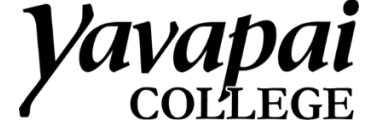

Click Add to add a new address.

| Phone > Settings > Personal Emergency Address |
|-----------------------------------------------|
| Personal Emergency Address                    |
| Add                                           |
| Search for an address Q                       |

Enter your address information and click Save.

## Add Personal Emergency Address

This address will be shared with your account's administrator(s). In the event of an emergency call, it may be shared with the Public Safety Answering Point and with members of the account's Internal Response Team.

| United States ~                         |                                                                                                    |
|-----------------------------------------|----------------------------------------------------------------------------------------------------|
| Example V<br>Address Line 1             |                                                                                                    |
| Demonstration                           |                                                                                                    |
| Address Line 2 (Optional)               |                                                                                                    |
| Enter building #, floor #, unit #, etc. |                                                                                                    |
| Arizona ~                               |                                                                                                    |
| City                                    |                                                                                                    |
| Enter                                   |                                                                                                    |
|                                         | United States   Example    Address Line 1   Demonstration   Address Line 2 (Optional)   Enter building #, floor #, unit #, etc.   Arizona   City   Enter |

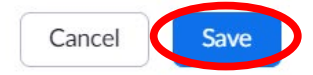